## How To Add Data to an Existing Study in calntegrator -Step 5.7

5.7. In the query results, we can choose to display every EGFR expression value for a given sample, or to display a single value which represents the median of that sample's values. For simplicity's sake, let's choose the latter option by clicking on the 'Gene' button next to 'Select Reporter Type', then clicking on the 'Run Query' button to display the results.

| Criteria                                                                                                    | Results Type                      | Sorting                                                                  | Query Results                                                                                       | Save query as                                                                                              |                                                                                                    |
|----------------------------------------------------------------------------------------------------|-----------------------------------|--------------------------------------------------------------------------|----------------------------------------------------------------------------------------------------|----------------------------------------------------------------------------------------------------|----------------------------------------------------------------------------------------------------|
| Select Results Type:                                                                                                    |                                   |                                                                          |                                                                                                    |                                                                                                    |                                                                                                    |
| C Annotation Sene Expression                                                                                                    |                                   |                                                                          |                                                                                                    |                                                                                                    |                                                                                                    |
| Gene Expression result type - will display a gene expression data matrix.<br>Copy Number result type - will display segmentation data with Chromosome position.<br>Annotation result type - will display tabular data, including column selection.<br>Select Reporter Type:<br>Reporter Id<br>Reporter Id - will display all reporter ids.<br>Gene - will display a median value for each gene. |                                   |                                                                          |                                                                                                    |                                                                                                    |                                                                                                    |
|                                                                                                    | Select F<br>Gene<br>Gene<br>few n | Results Orienta<br>es in Rows / Subje<br>es in Columns / Su<br>eporters. | tion: <sup>O</sup> Genes in Rows<br>acts in Columns - will display<br>bjects in Rows - will display | s / Subjects in Columns (<br>y the subjects and samples alo<br>y the genes and reporters alor<br>Run Query | Genes in Columns / Subjects in Rows<br>ong the top and genes and reporters along the sid<br>ng the top and subjects and samples along the sid |

Click on the 'Gene' button (highlighted in red) to display a single value representing each subject's EGFR expression levels in the query results, then click on the Run Query button (highlighted in blue) to display the results.